## How to replace the Printable table

Save the Printable table of walks as a PDF. Go Dashboard > Media > Library > Upload file >Select File.

When complete go RH side and Copy URL to Clipboard

Now go to the Page > Beaver Builder > Select the Button > General > Scroll down to link. Delete what is there and paste the new URL.

Save > Done > Publish